## 【Yahoo・ヤフオク】公開鍵認証発行・更新方法について

【1】ストアクリエイタープロヘログインをします。

| <b>ん</b><br>トップ      | 権限管理    | <b>•</b> | 人気販促オプション                           | ッ 「プロモーションバッケ·                              | ージ」加入で限定イベントに参加      | 「できる ※5月スケジュール |                  |
|----------------------|---------|----------|-------------------------------------|---------------------------------------------|----------------------|----------------|------------------|
| <b>&gt;</b><br>注文管理  | アラート・通知 |          | 送料が設定されてい                           | いないため、「全国一律毎)                               | 料」の設定を適用させていただい      | いております。        |                  |
| 下<br>問合せ管理           | FTP設定   | 0        | ご確認の上、設定を<br>[設定はこちら]               | を実施いただきますようお                                | 願い申し上げます。            |                |                  |
| ≊ <mark>3</mark>     | 暗号鍵管理   | 0        | 「画像制作」機能の<br>白抜き画像や背景画<br>操作方法については | <b>D体験版リリースのお知ら</b><br>画像の自動生成を行う事が<br>まこちら | せ<br>出来ます。体験版のため、ご使用 | 用後にアンケートへのご協力を | とよろしくお願いいたします。   |
| ストア構築                | 在庫管理設定  | -        |                                     |                                             |                      |                |                  |
| ☆ 評価                 |         | <b>.</b> | <b>担当からメッセーミ</b><br>2025/05/07 更新   | ジがあります                                      |                      |                |                  |
| <u>l</u>             |         |          |                                     |                                             |                      |                |                  |
| 販売管理                 |         |          | 그는 너희한                              |                                             |                      |                |                  |
| <u> 第21</u><br>集客・販促 |         |          | トプの工作報                              |                                             |                      |                |                  |
| 2                    |         | 05/      | 08(売上速報値)                           |                                             | 今月の目標達成度             |                | ストアパフォーマンス       |
|                      |         | - P.     | 1                                   | 詳細                                          | -%                   | 目標を設定する        | (;) 2 (;) 20 (;) |
| 設定                   |         | 05/      | 01 - 05/07<br>前年同                   | <b>10,048円</b><br>月比:47.802%▼               | 今月の目標額               | - 円            | 改善点を確認する〉        |

【2】[設定]をクリックします。 【3】[暗号鍵管理]をクリックします。

| 🍑 初めての方へ 🔚 自分のストアを見る                                                                                                    |                    |                       |               |                     |                                         | ストアアカウント: g-system |
|----------------------------------------------------------------------------------------------------|--------------------|-----------------------|---------------|---------------------|-----------------------------------------|--------------------|
| トップ 注文管理 問い合わせ LINE 商品・画像・在                                                                                                    | 庫 評価 ストア構築 集客・販信   | 足 販売管理 定期購入           | 利用明細 設定       |                     |                                         |                    |
| アフィリエイト料率設定 ポイント倍率設定 クーボン 在庫                                                                                                    | 音理設定 権限管理設定 アラート・通 | 知設定 PRオプション料率設立       | E FTPS設定 再入荷機 | 能設定 プロモーションパッケージ    | 契約 暗号鍵管理                                |                    |
| <b>暗号鍵管理</b> [マニュアル]<br>Yaboo   デスに日本リトワークのWebAPIを利用になる場<br>2 Web APIを利用する                                                                                                    | 合に使用いた 7 有の公開鍵律    | i報です。 実装例は <b>こちら</b> |               |                     |                                         |                    |
| 公開鍵                                                                                                    | バージョン              | 有効期限                  | 有効/無効         | 発行日                 | 発行者                                     |                    |
| 8                                                                                                    | <b>32-</b> 6       | 2026-02-28 13:23 6    | ● 有効 ○ 無効     | 2025-02-28 13:23:17 | 1000                                    | 削除                 |
| AND AND CONTRACTOR OF A DESCRIPTION OF A DESCRIPTION OF A DESCRIPANTE A DESCRIPANTE A DESCRIPANTE A DESCRIPTION OF A DESCRIPA | 5                  | 2026-02-28 13:19:00   | ○ 有効  ◎ 無効    | 2025-02-28 13:19:34 | 100000000000000000000000000000000000000 | 削除                 |
| entrescondon. escharacteries                                                                                                    |                    |                       | <u> </u>      | LA DEL CALL         | 1 + +                                   | 削除                 |
| AND DESCRIPTION. IN A DESCRIPTION OF                                                                                                    | 必う[コヒー             | ]ホタンで                 | コヒーぞ          | お願いいた               | しよう。                                    | 利除                 |
| 5 公開鍵発行                                                                                                    |                    |                       |               |                     |                                         |                    |

【4】[Web APIを利用する]にチェックを入れます。

【5】[公開鍵発行]をクリックします。

【6】[有効/無効]を[有効]にします。

有効にできる公開鍵は2つまでとなります。既に2つ有効となっている場合は、使用しない公開鍵を無効にしてください。

【7】[バージョン]に記載されている数字を控えておきます。

【8】【5】で発行された公開鍵を[コピー]をクリックして、コピーをします。

画面上は省略されているキーが表示されているため、必ず[コピー]ボタンでコピーをお願いいたします。 公開鍵は「――BEGIN PUBLIC KEY――」から始まり「――END PUBLIC KEY――」で終わるものになります。

## 正しい公開鍵

----BEGIN PUBLIC KEY-----

Μ

-----END PUBLIC KEY-----

## 正しくない公開鍵

| Μ |                                                                                                    |  |  |  |  |
|---|----------------------------------------------------------------------------------------------------|--|--|--|--|
|   | 自動処理ログ 受注一覧 データ取込 データ電出 ダウンロードファイル一覧 受注登録 同個候補一覧 自動処理 備考備調理                                                                                                    |  |  |  |  |
|   | GoQSystem初期設定                                                                                                    |  |  |  |  |
|   | ホーム 契約者情報 配線業者設定 モール湖沢 支 10 モール対応改定 モール必逆伝言 オフミ 合作症の人                                                                                                    |  |  |  |  |
|   | モール詳細設定         助国マニュアルはこちら         し           設定した出店モールの基本設定を行います。                                                                                                    <                                           |  |  |  |  |
|   | ※各出店モールの詳細設定を行います。設定するモールを選択して、それぞれ設定してください。                                                                                                    |  |  |  |  |
|   | 出店中のモールー覧                                                                                                    |  |  |  |  |
|   | Rot Line         Varbage<br>ynactor         amazon         autopart         Shops           Rakutan         Varbodyty 37         Amazon         Wermat         XArbubar 7 1                                                       |  |  |  |  |
|   |                                                                                                    |  |  |  |  |
|   |                                                                                                    |  |  |  |  |
|   | APIアクセスキー段定                                                                                                    |  |  |  |  |
|   | 取得する]         (2次注目物味得 30分 ~)         更新日時:           受注取得アクセスキー         ① 金ステータス目動滞得 30分 ~)         更新日時:           (2) 金ュテータスの販売対象となる法さは 10日均可までは 10日均可までは 5日、10日         (2) 日本均可ごでは 5日、10日、10日、10日、10日、10日、10日、10日、10日、10日、10 |  |  |  |  |
|   | 2X開鍵     12     公開鍵が不正です。正しい公開鍵の文字列を入力してください                                                                                                    |  |  |  |  |
|   | バージョン 13                                                                                                    |  |  |  |  |
|   |                                                                                                    |  |  |  |  |
|   |                                                                                                    |  |  |  |  |

【9】GoQSystemヘログインし[各種設定]をクリックします。

- 【10】[モール詳細設定]をクリックします。
- 【11】公開鍵を更新する[Yahoo!店舗]または[ヤフオク店舗]をクリックします。
- 【12】【8】でコピーした公開鍵を貼り付けて下さい。

設定された公開鍵が誤っている場合は「公開鍵が不正です。正しい公開鍵の文字列を入力してください」とエラーメッセージが表示されます。

【13】【7】で控えておいた数字を入力します。(半角で入力します。)

【14】[設定を保存して次へ進む]をクリックします。

| APIアクセスキー設定                   |                                                                                             |       |
|-------------------------------|---------------------------------------------------------------------------------------------|-------|
| <b>15</b><br>受注取得アクセスキー       | 取得する<br>□受注目動取得 30分 〜<br>□入金ステータス自動取得 30分 〜<br>(※入金ステータスの取得対象となる注文は<br>10日前までとなりますのでご注意下さい) | 更新日時: |
| 公開鍵                           | •••••                                                                                       |       |
| 受注取得ショップID                    |                                                                                             |       |
| ヤマトフルフィル<br>発送済受注<br>格納先ステータス | 処理済 ~                                                                                       |       |
| ヤマトフルフィル<br>自動取得              | □自動取得 30分 ~                                                                                 |       |

【15】【9】~【11】の作業を行っていただき、受注取得アクセスキーの[取得する]をクリックします。

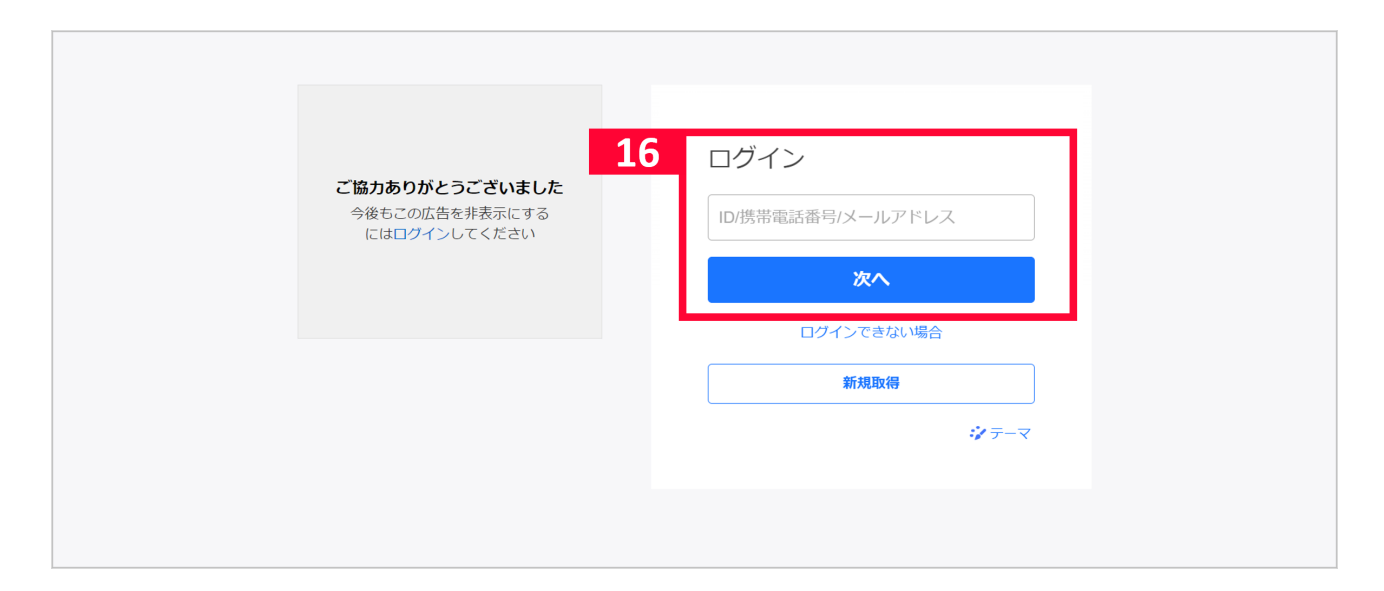

【16】[取得する]をクリックすると、Yahoo!JAPANのログイン画面に飛びます。ログイン作業をを行っていただくと、 受注取得アクセスキーが取得されます。

以上の方法でYahoo公開鍵認証の発行・更新が完了となります。